### acceso a través de la Aplicación Móvil

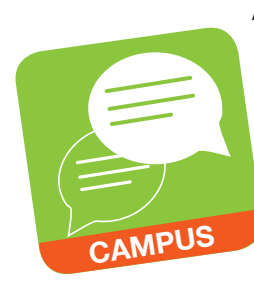

Al buscar y descargar la aplicación Infinite Campus Mobile Portal, los padres y estudiantes tendrán acceso a la información del Campus Portal desde cualquier aparato Apple iOS o Androide. La aplicación móvil del Campus Portal proporciona una manera rápida y conveniente para revisar las calificaciones, horarios, asignaciones y planificador diario.

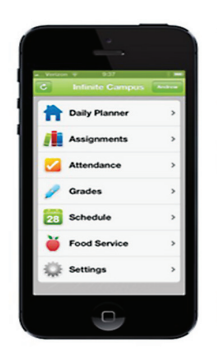

Daily Planner (Planificador Diario) Ver los horarios del día y la fecha de vencimiento de las asignaciones para cada clase. Assignments (Asignaciones) Ver las asignaciones ya sea específicamente

ver las asignaciones ya sea especificamente por clase o por fecha de vencimiento.

Attendance (Asistencia) Revisar en resumen y de manera detallada la asistencia.

Grades (Calificaciones) Conozcan sus calificaciones ahora. Olvídense de las boletas de calificaciones para saber como van

Schedule (Horario) Revisen su horario desde cualquier lugar y a cualquier hora.

Food Service (Servicio de Alimentos) Por el momento no está disponible para la aplicación móvil.

La aplicación Infinite Campus Mobile Portal se puede descargar a través de Apple App Store, Google Play Store, Amazon Appstore.

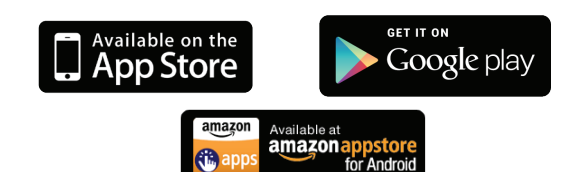

## Como conectarse

Para conectar su aparato con nuestro servidor del Distrito, Infinite Campus, necesita ingresar el siguiente código del Distrito.

### **ZLSBJB**

A continuación añada el nombre del usuario y la contraseña que utilizó para conectarse a Campus Portal. Si necesita ayuda con su nombre de usuario o contraseña, comuníquese con la escuela de su hijo.

# acceso por Teléfono<sup>†</sup>

Para escuchar las calificaciones, asistencia, saldo de la cafetería y/o mensajes enviados a su hogar, marque:

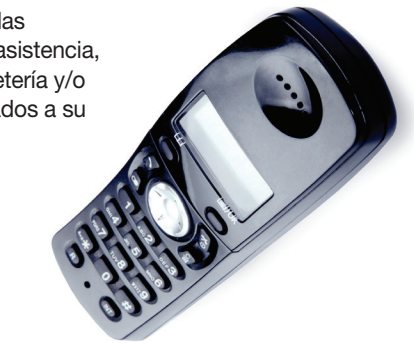

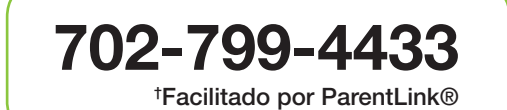

Para acceder a este servicio, favor de comunicarse a la escuela de su hijo y para conseguir la identificación de ingreso y la contraseña telefónica.

# Cuando tenga su identificación de ingreso y contraseña:

- 1. Seleccione un idioma.
- Para escuchar los mensajes enviados a su hogar, pulse 1 e ingrese los 10 dígitos del número de teléfono de su HOGAR.
- Para escuchar información sobre su hijo, pulse 9 e inserte su "Identificación de ingreso" y su contraseña.
- 4. **Pulse 4** y a continuación elija una de las opciones siguientes:
  - Pulse 2 Asistencia
  - Pulse 3 Calificaciones
  - Pulse 4 Saldo de la Cafetería

**Pulse** \* en cualquier momento para regresar al menú principal.

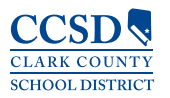

Servicios de Sistemas Tecnológicos y de Información Unidad de Enseñanza y Aprendizaje Innovador www.ccsd.net

GAC 4508.11

# MANTENGASE informado SOBRE el PROGRESO de su hijo

Infinite Campus PORTAL

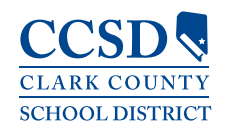

# **Infinite Campus**

A partir del año escolar 2014-2015, un nuevo Sistema de información del estudiante. Infinite Campus, se utilizará para proporcionar más información que nunca sobre los logros de su hijo.

Para acceder al Sistema, los padres y estudiantes del Distrito Escolar del Condado de Clark utilizarán Infinite Campus Portal para supervisar el progreso académico.

Campus Portal es un sitio web seguro y confidencial que proporciona a los padres o tutores y estudiantes acceso en tiempo real a la siguiente información para tener un mejor entendimiento, supervisar y participar en el proceso educativo.

- Calendario
- Horarios
- Asistencia
- Calificaciones
- . Asignaciones
- Resultados de las Evaluaciones
- Planificador Académico
- Progreso hacia la Graduación
- Listas de Cosas que Hay que Hacer
- Informes
- Demografías
- Avisos, tanto del Distrito como de la Escuela

También existe una Aplicación Móvil para cualquier aparato Apple iOS o Androide.

### **Ingreso Inicial:**

|                                                                                           | Campus Porta               |
|-------------------------------------------------------------------------------------------|----------------------------|
| Username                                                                                  | Clark                      |
| Password                                                                                  |                            |
| Sign In 🍑                                                                                 |                            |
| Problems longing in?                                                                      | HELP A                     |
| If you have been assigned a Campus Porta<br>If you do not have an Activation Key, click h | Activation Key, click here |
| Tell me more!                                                                             |                            |
|                                                                                           |                            |

- La pestaña de la Asistencia permite a los padres hacer un seguimiento de la asistencia del estudiante utilizando una variedad de opciones de resumen v de asistencia.
- La pestaña del Planificador Académico R muestra el Programa Académico asignado al estudiante y los cursos que el estudiante ha planeado tomar cada año escolar (por nivel de grado).
- La pestaña del Progreso hacia la Graduación permite que los estudiantes y padres o tutores vean un panorama codificado por colores del progreso de un estudiante hacia la finalización de un Plan Académico.
- La página principal de Campus Portal Б muestra avisos tanto de la escuela como del distrito en el marco principal localizado en la parte derecha de la pantalla.
- La pestaña de la Lista de Cosas que Hay que Hacer muestra asignaciones y fechas de entrega de las mismas y se puede acceder a ella por fecha e imprimirla.
- La pestaña de Preferencias de Contacto muestra las preferencias en cuanto a recibir mensajes. También muestra su correo electrónico. Le animamos para que revise si su información está al día y que el correo electrónico archivado en Infinite Campus es el más actual.
- 1. Inserte el siguiente URL en su buscador del Web:

#### campusportal.ccsd.net

- 2. Pulse Help (Ayuda)
- 3. Utilice la clave de activación única que le proporcionó la escuela, seleccione Click Here (Pulse Aquí) e inserte la contraseña.
- 4. Cree e inserte un Nombre de Usuario alfanumérico y una Contraseña.
- 5. Vuelva a insertar la contraseña en el campo de Verify Password (Verifique la Contraseña).
- 6. Pulse el botón Create Account (Crear una Cuenta).
- 7. Ingrese utilizando su Nombre de Usuario Nuevo y su Contraseña.
- Después de haber ingresado, siga los pasos para 8. actualizar sus preferencias de seguridad.

Si necesita ayuda, por favor comuníquese con la escuela de su hijo.

# accesso on la Web

13-14 Campus High School 💌

Notas

Que Haceres

Cuenta del Usu

Preferencias de

Contactos

Cambiar la Contraseña

Ver Registro del Acceso

>

Número de Estudiante: 125460012 Año: 10 o Septiembre 2014 o Calendario Asignación(s) Debida 💥 Acontecimiento(s) De Asistencia Miércoles Horario Domingo Martes Jueves Viernes Lunes > Asistencia > > Evaluación > В Planificador Académico Progreso de Graduación > Honorarios > **Que Haceres** > > Informes > Demografico 21 22 25 Mensajes > Información de los > niembros de la familia 28 29 liembros de la familia Calendario > Honorarios > Servicio de Alimentos >

> La pestaña de las Calificaciones muestra las asignaciones recientes que han sido calificadas, una lista de calificaciones por trimestre por curso y el GPA más reciente del estudiante.

| centry Graded /                                                          | ssignments                                                                      |                                                                                    |                                  |                                                                                                    |             |                |
|--------------------------------------------------------------------------|---------------------------------------------------------------------------------|------------------------------------------------------------------------------------|----------------------------------|----------------------------------------------------------------------------------------------------|-------------|----------------|
| Posted                                                                   | Course                                                                          | Assignment                                                                         |                                  | Score                                                                                                    | Total       | Percen         |
| 3 hours ago                                                              | 3300S2 - English 11                                                             | Homework Assignment - Rese                                                         | arch Pape                        | er 90                                                                                                    | 100         | 90.009         |
| 3 hours ago                                                              | 3300S2 - English 11                                                             | Chapter 1                                                                          |                                  | 87                                                                                                    | 100         | 87.009         |
| 3 hours ago                                                              | 3300S2 - English 11                                                             | Chapter 3                                                                          |                                  | 89                                                                                                    | 100         | 89.009         |
| 3 hours ago                                                              | 3300S2 - English 11                                                             | Chapter 2                                                                          |                                  | 35                                                                                                    | 50          | 70.009         |
| Expand All  4300S1-4 C                                                   | Collapse All<br>hemistry - Teacher24, Campus                                    |                                                                                    | 01                               | In-Progress                                                                                                    | Grade       | Final Grade    |
| Expand All<br>4300S1-4 C                                                 | Collapse All hemistry - Teacher24, Campus                                       |                                                                                    | Q1                               | In-Progress                                                                                                    | Grade       | Final Grade    |
| Expand All  4300S1-4 C                                                   | Collapse All hemistry - Teacher24, Campus                                       | Progress Grade                                                                     | Q1<br>C+                         | In-Progress<br>Q2<br>C+                                                                                                    | Grade<br>Q3 | Final Grade    |
| Expand All<br>• 4300S1-4 C                                               | Collapse All<br>hemistry - Teacher24, Campus                                    | Progress Grade<br>Quarter Grade<br>Semester Grade                                  | Q1<br>C+<br>C+                   | Q2<br>C+<br>B-<br>B-                                                                                                    | Q3          | Final Grade    |
| Expand All                                                               | Collapse All<br>hemistry - Teacher24, Campus:                                   | Progress Grade<br>Quarter Grade<br>Semester Grade                                  | Q1<br>C+<br>C+                   | n-Progress<br>Q2<br>C+<br>B-<br>B-                                                                                           | Q3          | Final Grade    |
| <ul> <li>Expand All</li> <li>4300\$1.4 C</li> <li>3300\$1.2 E</li> </ul> | Collepse All<br>hemistry - Teacher24, Campus<br>ngliah 11 - Teacher21, Campus   | Progress Grade<br>Quarter Grade<br>Semester Grade                                  | Q1<br>C+<br>C+                   | n-Progress Q2 C+ B- B- Q2 Q2 Q2                                                                                              | Q3<br>Q3    | Q4<br>Q4       |
| <ul> <li>Expand All</li> <li>4300S14 C</li> <li>3300S1-2 E</li> </ul>    | Collegen Al)<br>hemistry - Teacher/24, Campus<br>nglish 11 - Teacher/21, Campus | Progress Grade<br>Quarter Grade<br>Semester Grade<br>Progress Grade                | Q1<br>C+<br>C+<br>Q1<br>C+       | In-Progress           Q2           C+           B-           B-           Q2           B-                                    | Q3<br>Q3    | Q4<br>Q4<br>Q4 |
| <ul> <li>Expand All</li> <li>430051-4 C</li> <li>330051-2 E</li> </ul>   | Collepse All<br>hemistry - Teacher24, Campus<br>nglish 11 - Teacher21, Campus   | Progress Grade<br>Quater Grade<br>Semester Grade<br>Progress Grade<br>Quater Grade | Q1<br>C+<br>C+<br>Q1<br>C+<br>C+ | 4-Progress<br>Q2<br>C+<br>B-<br>B-<br>Q2<br>B-<br>B-<br>B-<br>A-<br>C+<br>C+<br>C+<br>C+<br>C+<br>C+<br>C+<br>C+<br>C+<br>C+ | Q3<br>Q3    | Q4<br>Q4<br>Q4 |